## 一括決済(成行)①

#### 通貨ペアや売買に関係なく、指定した複数のポジションにまとめて成行決済を発注することできます。 【マーケットA】または【照会】の「ポジション一覧」から発注できます。 ここでは【照会】の「ポジション一覧」から発注する方法をご案内します。

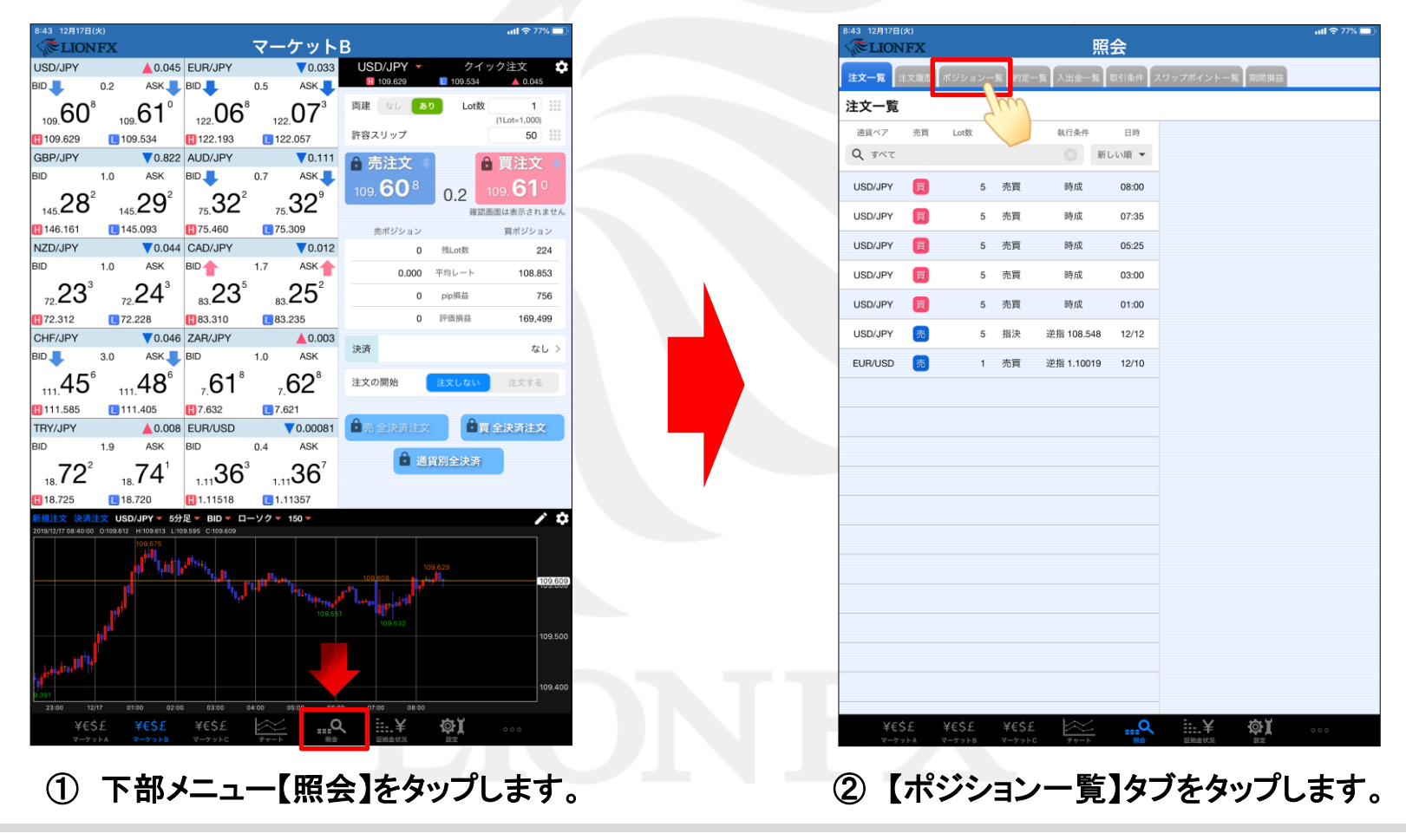

Þ

# 一括決済(成行)②

| <b>ÆLIONI</b>   | FX            |              |               | 照会           |        |          |      |         |
|-----------------|---------------|--------------|---------------|--------------|--------|----------|------|---------|
| 主文一覧 注文 #       | 夏歴 ポジショ       | ョン一覧 約2      | E一覧 入出金-      | 一覧取引条件       | スワップポイ | ント一覧     | 期間損益 |         |
| ポジション           | 一覧            |              |               | 通貨別          | 全決済 -  | 一括決済     | è決済  | 条件指定全決済 |
| 通貨ペア<br>売買 約定日時 | 約定価格<br>評価レート | ロック<br>pip損益 | 残Lot数<br>スワップ | ポジ損益<br>評価損益 |        | Zr       | M    |         |
| <b>Q すべて</b>    |               |              |               | 新しい順 ▼       |        |          |      |         |
| GBP/JPY         | 143.601       |              | 10            | 400          |        |          |      |         |
| 買 16:29         | 143.641       | 40           | 0             | 400          |        |          |      |         |
| USD/JPY         | 109.571       |              | 10            | 10           |        |          |      |         |
| 売 16:29         | 109.570       | 1            | 0             | 10           |        |          |      |         |
| EUR/JPY         | 121.942       |              | 10            | -170         |        |          |      |         |
| 買 16:28         | 121.925       | -17          | 0             | -170         |        |          |      |         |
| USD/JPY         | 109.572       |              | 10            | -40          |        |          |      |         |
| 買 16:28         | 109.568       | -4           | 0             | -40          |        |          |      |         |
| USD/JPY         | 109.572       |              | 1             | -4           |        |          |      |         |
| 買 16:27         | 109.568       | -4           | 0             | -4           |        |          |      |         |
| GBP/JPY         | 143.594       |              | 1             | 47           |        |          |      |         |
| 買 16:27         | 143.641       | 47           | 0             | 47           |        |          |      |         |
| EUR/JPY         | 121.944       |              | 1             | 14           |        |          |      |         |
| 売 16:27         | 121.930       | 14           | 0             | 14           |        |          |      |         |
| USD/JPY         | 109.572       |              | 10            | -40          |        |          |      |         |
| 買 16:27         | 109.568       | -4           | 0             | -40          |        |          |      |         |
|                 |               |              |               |              |        |          |      |         |
|                 |               |              |               |              |        |          |      |         |
|                 |               |              |               |              |        |          |      |         |
|                 |               |              |               |              |        |          |      |         |
|                 |               |              |               |              |        |          |      |         |
|                 |               |              |               |              |        |          |      |         |
|                 |               |              |               |              |        |          |      |         |
|                 |               |              |               |              |        |          |      |         |
|                 |               |              |               |              |        |          |      |         |
| VEC             | f ¥€\$        | f ¥£\$       | f 🗠           | 0            | \      | <u> </u> |      |         |

③ 画面右上の【一括決済】をタップします。

| 閉じる      |             |     |      | 一招           | 決済  | 注文      |          |             |                |
|----------|-------------|-----|------|--------------|-----|---------|----------|-------------|----------------|
| Qţ       | 通貨ペア        | 売買  | 残Lot | 決済Lot数       |     | 約定価格    | 評価損益     | 予想損益        | 約定日時<br>新しい順 ▼ |
|          | GBP/JPY     | 買   | 10   | 10           |     | 143.601 | 340      | 340         | 16:29          |
|          | USD/JPY     | 売   | 10   | 10           |     | 109.571 | 40       | 40          | 16:29          |
|          | EUR/JPY     | 買   | 10   | 10           |     | 121.942 | -220     | -220        | 16:28          |
|          | USD/JPY     | 買   | 10   | 10           |     | 109.572 | -70      | -70         | 16:28          |
|          | USD/JPY     | 買   | 1    | 1            |     | 109.572 | -7       | -7          | 16:27          |
| . 🗆      | GBP/JPY     | 買   | 1    | 1            |     | 143.594 | 41       | 41          | 16:27          |
|          | EUR/JPY     | 売   | 1    | 1            |     | 121.944 | 19       | 19          | 16:27          |
|          | USD/JPY     | 買   | 10   | 10           |     | 109.572 | -70      | -70         | 16:27          |
| <u> </u> |             |     |      |              |     |         |          |             |                |
|          |             |     |      |              |     |         |          |             |                |
|          | 決済ポジショ<br>0 | ョン数 | 決    | 済Lot数合計<br>0 |     | 評価損     | 益合計<br>) | 予想損益合言<br>0 | ŀ              |
|          |             |     |      | 成行以外         | を指定 | 官して注文   |          |             |                |
| 確認調      | 画面を表示       |     |      |              |     |         |          |             |                |
|          |             |     | -    | 一括決済         | 成行) | 確認画面へ   | <u>.</u> |             |                |
|          |             |     |      |              |     |         |          |             |                |
|          |             |     |      |              |     |         |          |             |                |

Þ

# 一括決済(成行)③

| 1 | 閉じる                |            |     |      | 一招      | 法》  | 注文      |      |        |                           | 1 タップすると一括決済画面が閉じられます。                                                     |
|---|--------------------|------------|-----|------|---------|-----|---------|------|--------|---------------------------|----------------------------------------------------------------------------|
| 2 | <br><b>ک</b> ر به/ | 通貨ペア<br>べて | 売買  | 残Lot | 決済Lot数  | [   | 約定価格    | 評価損益 | 予想損益   | <sup>約定日時</sup><br>fしい順 ▼ | 2 タップするとポジションの一括選択・一括解除ができます。                                              |
|   |                    | GBP/JPY    | 買   | 10   | 10      |     | 143.601 | 340  | 340    | 16:29                     | 3 タップすると決済対象の通貨ペア、売買を変更できます。                                               |
|   |                    | USD/JPY    | 売   | 10   | 10      |     | 109.571 | 40   | 40     | 16:29                     | 4 タップすると「新しい順」、「古い順」、「通貨ペア順」に                                              |
|   |                    | EUR/JPY    | 買   | 10   | 10      |     | 121.942 | -220 | -220   | 16:28                     | 並べ替えできます。                                                                  |
|   |                    | USD/JPY    | 買   | 10   | 10      |     | 109.572 | -70  | -70    | 16:28                     | 5 ポジションが一覧で表示されます。                                                         |
|   |                    | USD/JPY    | 買   | 1    | 1       | 1   | 109.572 | -7   | -7     | 16:27                     | GBP/JPY 🧊 10 10 1143.601 340 16:29 6:2                                     |
|   |                    | GBP/JPY    | 買   | 1    | 1       |     | 143.594 | 41   | 41     | 16:27                     |                                                                            |
|   |                    | EUR/JPY    | 売   | 1    | 1       |     | 121.944 | 19   | 19     | 16:27                     | - デェックが入っているホシションに一品で決済を発注でき、<br>チェックを外すと決済対象から外すことができます。                  |
|   |                    | USD/JPY    | 買   | 10   | 10      |     | 109.572 | -70  | -70    | 16:27                     | ■決済Lot数を変更することで、一部決済ができます。                                                 |
|   |                    |            |     |      |         |     |         |      |        |                           | をタップすると、入力支援ボタンが表示されます。                                                    |
|   |                    |            |     |      |         |     |         |      |        |                           | 6 決済対象のポジション数、決済Lot数合計、評価損益合計、                                             |
|   | 6                  | 決済ポジシ      | ョン数 | 決    | 済Lot数合計 |     | 評価損益    | 在計   | 予想損益合計 |                           | 予想損益合計が表示されます。                                                             |
|   |                    | 0          |     |      | 0       |     | 0       |      | 0      |                           | ⑦ 発注前の確認画面について、表示する/表示しないの                                                 |
|   | I<br>7 ——          |            |     |      | 成行以外    | を指決 | 定して注文   |      |        |                           | 設定かできます。 ま示する () 表示しない                                                     |
|   | 確認画                | 面を表示       |     |      |         |     |         |      |        |                           | ※はな社会へおない」、お口に落住ペマ-口に主要士白し                                                 |
|   |                    |            |     | -    | 一括決済    | 成行) | 確認画面へ   |      |        |                           | ※ 広府 対象 の 小シンヨン か 同 し 通員 へ ア・ 同 し 元員 方 同 と<br>なって いる 場合のみ、「 成行 以外を指定して注文」が |
|   |                    |            |     |      |         |     |         |      |        |                           | タップ可能にたり指値等の決落方法を利用できます                                                    |

# 一括決済(成行)④

| ポジショ         | レー覧         |      |      |          |      | 通貨別全          | 決済 一括決 | 済 全決済  | 条件指定全 | 決済 |
|--------------|-------------|------|------|----------|------|---------------|--------|--------|-------|----|
| 通 閉じ<br>売買   | 3           |      |      | 一招       | 缺》   | 注文            |        |        |       |    |
| ۹ 🗹          | 通貨ペ         | ア 売買 | 残Lot | 決済Lot影   | τ    | 約定価格          | 評価損益   | 予想損益   | 約定日時  |    |
| GBP/         | <i>বৃ</i> < |      |      |          |      |               |        |        | 新しい順▼ |    |
|              | GBP/J       | PY 買 | 10   | 10       |      | 143.601       | 510    | 510    | 16:29 |    |
| USD/.<br>売 1 | USD/JI      | PY 売 | 10   | 10       |      | 109.571       | 20     | 20     | 16:29 |    |
| EUR/         | EUR/JI      | PY 買 | 10   | 10       |      | 121.942       | -150   | -150   | 16:28 |    |
|              | USD/J       | PY 買 | 10   | 10       |      | 109.572       | -50    | -50    | 16:28 |    |
|              | USD/JI      | PY 買 | 1    | 1        |      | 109.572       | -5     | -5     | 16:27 |    |
| USD.         | GBP/J       | PY 買 | 1    | 1        |      | 143.594       | 58     | 58     | 16:27 |    |
|              | EUR/JI      | PY 売 | 1    | 1        |      | 121.944       | 12     | 12     | 16:27 |    |
| GBP/.        | Musd/JI     | PY 買 | 10   | 10       |      | 109.572       | -50    | -50    | 16:27 |    |
| EUR/         |             |      |      |          |      |               |        |        |       |    |
| 売 1          |             |      |      |          |      |               |        |        |       |    |
| USD/.        | 法这世         |      | 1    | 落1 at教会計 |      | 112.611.115.1 | t 4 14 | 又相谓共合; |       |    |
|              | 2020        | 3    | 10   | 3        |      | 65            | 5      | 65     | "     |    |
|              |             |      |      | 成行以外     | トを指? | 定して注文         |        |        |       |    |
| 確            | 認画面を表え      | 7    |      |          |      |               |        |        |       |    |
|              |             |      |      | 一括決済     | (成行) | 確認画面へ         |        |        |       |    |
|              |             |      |      |          |      |               |        |        |       |    |
|              |             |      |      |          |      |               |        |        |       |    |
|              |             |      |      |          |      |               |        |        |       |    |
| ¥ŧ           | Ś£ ¥        | €¢£  | ¥€¢£ | $\sim$   |      | 0             | :¥     | tه:    |       |    |

| 注文一          | 覧 注文         | 夏歴 ポジシ           | <b>ョ</b> ン− <b>5</b> | 約定一覧           | 入出金一                | n I  | の引条件 スワ       | フップポイントー!         | 覧 期間損益          |          |
|--------------|--------------|------------------|----------------------|----------------|---------------------|------|---------------|-------------------|-----------------|----------|
| ポジ           | ション          | 一覧               |                      |                |                     |      | 通貨別台          | 脸決済 <b>一括決</b>    | 済 全決済           | 脊 条件指定全: |
| 通売買          | 閉じる          |                  |                      |                | 一括                  | 法法   | 注文            |                   |                 |          |
| Q            |              | 通貨ペア             | 売買                   | 残Lot           | 決済Lot数              |      | 約定価格          | 評価損益              | 予想損益            | 約定日時     |
| GBP/         | Qţ           | べて               |                      |                |                     |      |               |                   |                 | 新しい順 ▼   |
| 買 1          |              | GBP/JPY          | 買                    | 10             | 10                  |      | 143.601       | 510               | 510             | 16:29    |
| USD/.        |              | USD/JPY          | 売                    | 10             | 10                  |      | 109.571       | 20                | 20              | 16:29    |
| EUR/         |              | EUR/JPY          | 買                    | 10             | 10                  |      | 121.942       | -150              | -150            | 16:28    |
| 買 1          |              | USD/JPY          | 買                    | 10             | 10                  |      | 109.572       | -50               | -50             | 16:28    |
| USD/.        |              | USD/JPY          | 買                    | 1              | 1                   |      | 109.572       | -5                | -5              | 16:27    |
| USD/         |              | GBP/JPY          | 買                    | 1              | 1                   |      | 143.594       | 58                | 58              | 16:27    |
| 買 1          |              | EUR/JPY          | 売                    | 1              | 1                   |      | 121.944       | 12                | 12              | 16:27    |
| GBP/         |              | USD/JPY          | 買                    | 10             | 10                  |      | 109.572       | -50               | -50             | 16:27    |
| EUR/         |              |                  |                      |                |                     |      |               |                   |                 |          |
| 売 1          |              |                  |                      |                |                     |      |               |                   |                 |          |
| USD/。<br>買 1 |              | 決済ポジシ<br>3       | ョン数                  | 決              | 斉Lot数合計<br><b>3</b> |      | 評価損           | 益合計<br>5          | 予想損益合<br>65     | 8†       |
|              |              |                  |                      |                | 成行以外                | トを指す | 言して注文         |                   |                 |          |
|              | 確認調          | 画面を表示            |                      |                |                     |      |               |                   |                 |          |
|              |              |                  |                      |                | -括決済(               | (成行) | 確認画面へ         |                   |                 |          |
|              |              |                  |                      |                |                     |      |               | - (m              |                 |          |
|              |              |                  |                      |                |                     |      |               |                   | J               |          |
|              |              | C \              | 6                    | NCA C          |                     |      |               |                   | <u>به</u>       |          |
|              | ¥€Ş.<br>マーケッ | £ ¥€Ş<br>⊦a マーケッ |                      | 羊もらと<br>マーケットC | <i>₹</i> ₩−ト        |      | <b></b><br>照会 | <b>羊</b><br>証明金状況 | <b>会上</b><br>限定 |          |

⑥【一括決済(成行)確認画面へ】ボタンを タップします。

# 一括決済(成行)5

| 16:32 12月19日(約<br>《 LION F | 5)<br>F <b>X</b>           |          |      |      | 照            |                        |         |          | <b>,,,   奈</b> 88% 🗖 |
|----------------------------|----------------------------|----------|------|------|--------------|------------------------|---------|----------|----------------------|
| 注文一覧 注文局                   | и <u>н</u> т               | ジション一覧   | 的定一覧 | 入出金  | - <u>%</u>   | 取引条件                   | スワップポイ  | ント一覧期間損益 | ±                    |
| ポジション                      | 一覧                         |          |      |      |              | 通貨別                    | l全決済    | 一括決済全決流  | 斉 条件指定全決済            |
| 通貨ペア<br>売買 約定日時            | 約定<br>評価レ                  | 戻る       |      | 一括法  | 夬済           | 注文確認                   | Ŗ       |          |                      |
| Q JAT                      |                            | 通貨ペア     | 売買   | 残Lot |              | 決済Lot数                 | 約定価格    | 約定日時     |                      |
| GBP/JPY                    | 143.0                      | USD/JPY  | 買    |      | 1            | 1                      | 109.572 | 16:27    |                      |
| 買 16:29                    | 143.0                      | GBP/JPY  | 買    |      | 1            | 1                      | 143.594 | 16:27    |                      |
| USD/JPY<br>売 16:29         | 109.(<br>109.(             | EUR/JPY  | 売    |      | 1            | 1                      | 121.944 | 16:27    |                      |
| EUR/JPY<br>() 16:28        | 121.9<br>121.9             |          |      |      |              |                        |         |          |                      |
| USD/JPY<br>() 16:28        | 109.(<br>109.(             |          |      |      |              |                        |         |          |                      |
| USD/JPY                    | 109.(<br>109.(             |          |      |      |              |                        |         |          |                      |
| GBP/JPY<br>16:27           | 143.(<br>143.(             |          |      |      |              |                        |         |          |                      |
| EUR/JPY<br>売 16:27         | 121.9<br>121.9             |          |      |      |              |                        |         |          |                      |
| USD/JPY<br>() 16:27        | 109. <del>(</del><br>109.( |          |      |      |              |                        |         |          |                      |
|                            |                            |          | 決済ポジ | ション数 |              | 決                      | 済Lot数合計 |          |                      |
|                            |                            |          | 3    | 一括決済 | f(成 <u>行</u> | <u>示</u> )注文を <u>送</u> | 3       |          |                      |
|                            |                            |          |      |      |              |                        | - Cu    |          |                      |
| ¥€\$£                      |                            | ¥€\$£ ¥€ | \$£  |      | -            | Q                      |         | ŧ ġĭ     | 000                  |

⑦ 内容に間違いがなければ
【一括決済(成行)を送信】ボタンをタップします。

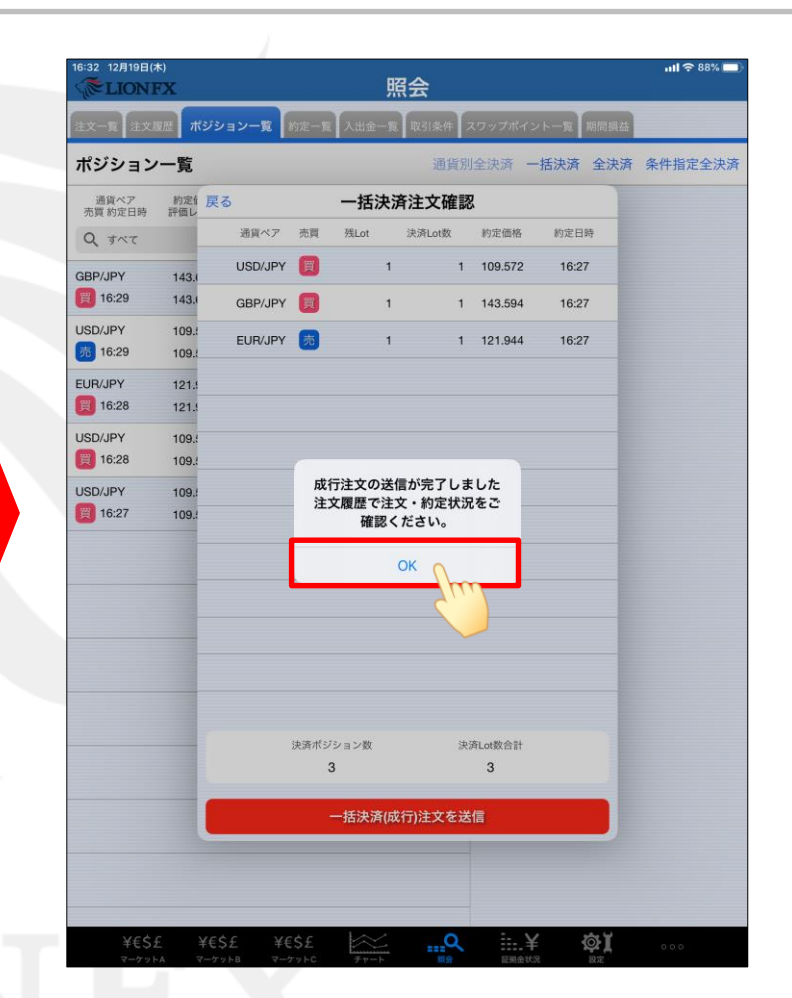

# ⑧ 注文の送信完了メッセージが表示されますので、【OK】をタップします。

Þ

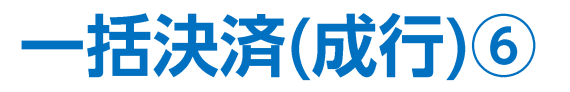

|                 | FX            |              |               | 照会           |           |      |             |         | ľ            |
|-----------------|---------------|--------------|---------------|--------------|-----------|------|-------------|---------|--------------|
| 主文一覧            | 夏歴 ポジショ       | シー覧約2        | E一覧 入出金-      | 一覧取引条件       | スワップポイ    | ント一覧 | 期間損益        |         |              |
| ポジション           | 一覧            |              |               | 通貨別          | 川全決済<br>· | 一括決済 | 全決済         | 条件指定全決流 | <del>۾</del> |
| 通貨ペア<br>売買 約定日時 | 約定価格<br>評価レート | ロック<br>pip損益 | 残Lot数<br>スワップ | ポジ損益<br>評価損益 |           |      |             |         |              |
| <b>Q</b> すべて    |               |              |               | 新しい順 ▼       |           |      |             |         |              |
| BBP/JPY         | 143.601       |              | 10            | 450          |           |      |             |         |              |
| 買 16:29         | 143.646       | 45           | 0             | 450          |           |      |             |         |              |
| JSD/JPY         | 109.571       |              | 10            | 20           |           |      |             |         |              |
| 売 16:29         | 109.569       | 2            | 0             | 20           |           |      |             |         |              |
| UR/JPY          | 121.942       |              | 10            | -180         |           |      |             |         |              |
| 買 16:28         | 121.924       | -18          | 0             | -180         |           |      |             |         |              |
| JSD/JPY         | 109.572       |              | 10            | -50          |           |      |             |         |              |
| 買 16:28         | 109.567       | -5           | 0             | -50          |           |      |             |         |              |
| JSD/JPY         | 109.572       |              | 10            | -50          |           |      |             |         |              |
| 買 16:27         | 109.567       | -5           | 0             | -50          |           |      |             |         |              |
|                 |               |              |               |              |           |      |             |         |              |
|                 |               |              |               |              |           |      |             |         |              |
|                 |               |              |               |              |           |      |             |         |              |
|                 |               |              |               |              |           |      |             |         |              |
|                 |               |              |               |              |           |      |             |         |              |
|                 |               |              |               |              |           |      |             |         |              |
|                 |               |              |               |              |           |      |             |         |              |
|                 |               |              |               |              |           |      |             |         |              |
|                 |               |              |               |              |           |      |             |         |              |
|                 |               |              |               |              |           |      |             |         |              |
|                 |               |              |               |              |           |      |             |         |              |
|                 |               |              |               |              |           |      |             |         |              |
|                 |               |              |               |              |           |      |             |         |              |
|                 |               |              |               |              |           |      |             |         |              |
|                 |               |              |               |              |           |      |             |         |              |
|                 |               |              |               |              |           |      |             |         |              |
| VCC             | c yech        | c yes        | r ka          | 0            |           | 2    | <b>m</b> .1 |         |              |

⑨ 選択したポジションが決済され、ポジション一覧からなくなりました。

※ポジション一覧の情報が更新されない場合は、必ず約定一覧を確認してください。

►

### 困った時は…

当社に対するご意見・ご質問・ご要望などがございましたら、下記の連絡先にて、お気軽にご連絡ください。

### ▶電話でのお問い合わせ

0120-63-0727(フリーダイヤル)

06-6534-0708

(お客様からのご意見、ご要望にお応えできるように、お電話を録音させていただくことがあります。)

### ▶FAXでのお問い合わせ

0120-34-0709(フリーダイヤル) 06-6534-0709

### ▶E-mailでのお問い合わせ

E-mail: info@hirose-fx.co.jp

### ▶お問い合わせフォームでのお問い合わせ https://hirose-fx.co.jp/form/contact/